#### Mit kleiner Reinigungskarte

Die DNA ist eingeschaltet

Farbband aus dem Drucker entfernen, Deckel wieder schließen

Bitte die kleine Reinigungskarte bereitlegen, NICHT öffnen !

Windows-Taste + "I" wie (Ida) drücken

- "Geräte" anklicken
- "Drucker und Scanner" anklicken
- "J200\_DNA" anklicken

| ← Einstellungen         |                                                                        | - D X                                                                                                    |
|-------------------------|------------------------------------------------------------------------|----------------------------------------------------------------------------------------------------|
| Startseite              | Drucker & Scanner                                                      |                                                                                                    |
| Einstellung suchen      | Drucker & Scanner hinzufügen                                           | Suchen und Verwalten von Geräten                                                                                                    |
| Geräte                  | + Drucker oder Scanner hinzufügen                                      | Wenn Sie einen neuen Drucker oder<br>Scanner installiert haben, das Gerät<br>aber nicht funktioniert, versuchen<br>Sie, im Internet passende<br>Gerätetreiber zu finden. |
|                         |                                                                        | Hilfe für den Drucker                                                                                                    |
| 🖶 Drucker & Scanner     | Drucker & Scanner                                                      |                                                                                                    |
| Maus                    |                                                                        | Verwandte Einstellungen                                                                                                    |
| E Touchpad              | ECOSYS P2135dn<br>Für dieses Gerät verfügbare App                      | Druckerservereigenschaften                                                                                                    |
| Eingebe                 | Eav.                                                                   | Haben Sie eine Frage?                                                                                                    |
| Engabe                  |                                                                        | Hilfe anfordern                                                                                                    |
| 🖉 Stift & Windows Ink   | Foxit Reader PDF Printer                                               |                                                                                                    |
| Automatische Wiedergabe |                                                                        | Machen Sie Windows besser.                                                                                                    |
| 🖞 USB                   | FS-4200DN<br>Für dieses Gerät verfügbare App                           | Feedback senden                                                                                                    |
|                         | Generic / Text Only                                                    |                                                                                                    |
|                         | J200_DNA                                                               |                                                                                                    |
|                         | Warteschlange öffnen Verwalten Gerät entfernen                         |                                                                                                    |
|                         | Kyocera ECOSYS P2040dn KX<br>Standard, Für dieses Gerät verfügbare App |                                                                                                    |

### "Verwalten" anklicken

Seite 1 von 4

#### Mit kleiner Reinigungskarte

| ← Einstellungen                                                                                                    | -                                             | × |
|----------------------------------------------------------------------------------------------------|-----------------------------------------------|---|
| @ J200_DNA                                                                                                    |                                               |   |
| <ul> <li>JZUO_DINA</li> <li>Gerät verwalten</li> <li>Druckerstatus: Leerlauf</li> <li>Druckerwarteschlange öffnen</li> <li>Testseite drucken</li> <li>Problembehandlung ausführen</li> <li>Druckereigenschaften</li> <li>Druckeinstellungen</li> <li>Hardwareeigenschaften</li> </ul> | Haben Sie eine Frage?         Hilfe anfordern |   |
|                                                                                                    |                                               |   |

### "Druckeinstellungen" anklicken

Mit kleiner Reinigungskarte

| Querformat     Seitenreihenfolge:      |  |
|----------------------------------------|--|
| Von vorne nach hinten ~                |  |
| Seitenformat<br>● Seiten pro Blatt 1 ~ |  |
| O Broschüre                            |  |
|                                        |  |
|                                        |  |
|                                        |  |

### "Control" anklicken

Seite 3 von 4

#### Mit kleiner Reinigungskarte

| ayout Paper Output Image                                                                     | Magnetic Control About                                        |                                                |  |
|----------------------------------------------------------------------------------------------|---------------------------------------------------------------|------------------------------------------------|--|
| Printer Information                                                                          |                                                               |                                                |  |
| Description: NBS Technologies Javelin Driver Get                                             |                                                               |                                                |  |
| Serial Number: 17117019                                                                      |                                                               |                                                |  |
| Version:                                                                                     | Memory:                                                       |                                                |  |
| MAC Address 40-8A-9A-00-3                                                                    | 1-73 IP:                                                      |                                                |  |
|                                                                                              |                                                               |                                                |  |
|                                                                                              |                                                               |                                                |  |
|                                                                                              |                                                               |                                                |  |
|                                                                                              |                                                               |                                                |  |
|                                                                                              |                                                               |                                                |  |
| Printer Setting                                                                              |                                                               |                                                |  |
| Printer Setting<br>General Setting                                                           | Direct Printer Control                                        | Card Input                                     |  |
| Printer Setting<br>General Setting<br>Advanced Setting                                       | Direct Printer Control Card Eject Self Printing               | Card Input                                     |  |
| Printer Setting<br>General Setting<br>Advanced Setting<br>Laminator Setting                  | Direct Printer Control Card Eject Self Printing Self Cleaning | Card Input<br>Initialize Errors<br>Ribbon Sync |  |
| Printer Setting<br>General Setting<br>Advanced Setting<br>Laminator Setting                  | Direct Printer Control Card Eject Self Printing Self Cleaning | Card Input                                     |  |
| Printer Setting<br>General Setting<br>Advanced Setting<br>Laminator Setting<br>Status: Ready | Direct Printer Control Card Eject Self Printing Self Cleaning | Card Input<br>Initialize Errors<br>Ribbon Sync |  |

### "Self Cleaning" anklicken

Die kleine Reinigungskarte aus der Verpackung entnehmen und vorne in den DNA stecken.

Jetzt "Ja" anklicken

| Self Cleaning | ×.            |
|---------------|---------------|
| 🛕 Insert a c  | leaning card. |
| Ja            | Nein          |

Nachdem die Karte eingezogen und der Reinigungsvorgang beendet wurde,

die Reinigungskarte entfernen und das Farbband wieder einbauen.

Alle Windows Fenster wieder schließen. ENDE.

#### Seite 4 von 4